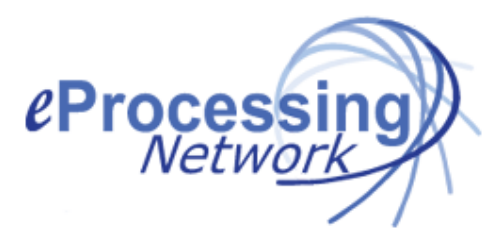

## ePNPlugIn v3.1.69 Update Installation Guide

## **Uninstall First**

- 1. Uninstalling is only necessary if your current installation is a version older than 3.1.64.
- 2. Back up your QuickBooks Company file (QB "File menu", "Save Copy or Backup...").
- 3. Close QuickBooks on the PC. Closing QuickBooks companywide is not necessary for updates.
- 4. Click on the Windows Start menu
- 5. Click Control Panel
- 6. Click Programs and Features
- 7. Scroll down and select ePNPlugIn so it is highlighted.
- 8. Click Uninstall.

## Install

- 1. If you current installation is version 3.1.64, you may install the update over the current installation.
- 2. Win 7, 8 & 10 User must have "User Account Control Settings" set to Default. XP & Vista is no longer supported.
- 3. Login to your account at <u>www.eprocessingnetwork.com/msclogin.html</u>
- 4. On the left menu, select Software/Apps and click ePNPlugIn.
- 5. Read UAC settings requirements, download & save the update file on your computer.
- 6. Click Run when prompted.
- 7. Win 7, 8 & 10 User Click Yes to Allow the Application to make changes to the computer.
- 8. Install the software by following the prompts on the screen and click Next to continue.
- 9. When prompted, enter your name and your company name; click "Next" until you get to the Install prompt.
- 10. Click Install to continue.
- 11. Click Finish to complete.